登入本會「網上登記系統」

認購《點五步》香港棒球總會電影籌款特別放映門券

| 香港棒球總會                                                                                                    | 主頁   聯絡我們 → 中文 → ENG                                                                                                    |
|----------------------------------------------------------------------------------------------------|----------------------------------------------------------------------------------------------------|
| HONG KONG BASEBALL ASSOCIATION                                                                                                    | S 127                                                                                                    |
| ▶ 主頁 > 會員登入<br>用戶登入                                                                                                    |                                                                                                    |
| 戦力         戦力         破壊         酸素         酸素         方式         ご読む         細口(網上登記系統)」報名/註冊/訂購必須於網上即時完成付款・付款         近期         (加口)         (加口) | <ul> <li>註冊成為會員</li> <li>如欲参加之課程必須為香港棒球總會有效會員,請按"註冊成為會員"建<br/>立會員帳戶或登人已註冊之帳戶進行報名手續。</li> <li>註冊</li> <li>用戶登記</li> <li>如欲報名之課程資格沒有註明寫為香港棒球總會會員,可按 "用戶登記記"建立帳戶進行報名手續。</li> <li>註冊</li> </ul> |
| 融政策 免責聲明 職位空缺 友情連結 聯絡我們 本頁瀏覽人次:                                                                                                    |                                                                                                    |

1. 用已註冊的帳戶名稱或以註冊為用戶登入

 登入後在選項頁 "申請"中,打開"其他"的項目清單,在小方格中點選《點五步》香港棒球 總會電影籌款特別放映,填上數量並可同時選擇捐款及其他選項;按 【確定】到 "付款"頁

| _        |                                                              |                           | 主頁   聯絡我們                              |
|----------|--------------------------------------------------------------|---------------------------|----------------------------------------|
| HIKE     | ● 香港棒球總會<br>HONG KONG BASEBALL ASSOCIATION                   | 您好,豬家儿<br>ION             | (A18 <del>0中,交7)E1條戶設定登出</del><br>Q 搜尋 |
| ● 主頁 > 幸 | 品注冊訂購選項                                                      |                           |                                        |
| 選項       |                                                              |                           |                                        |
| 申        | 6 付款 (0) 帳戶設定 更改密碼 付款                                        | 記錄   已報名活動(時間表)   會藉申請.續會 | 記錄                                     |
|          |                                                              |                           |                                        |
| 課        | ₽                                                            |                           |                                        |
| <u>ک</u> |                                                              |                           |                                        |
| 技        | 府人員周午莊冊(必須為有效會員万可進行)<br>第四十日十日(必須為有效會員方可進行)                  | 行 註冊, 請 先 按 上 列 繳 父 曾 賞 ) |                                        |
| 刑部       | 医理動員註冊(必須局有效習員方可進行)<br>義發隊註冊                                 | 註冊, 開光按上列繳父曾复 <b>)</b>    |                                        |
| -ave:    | €水尽臣而<br>●获昌許冊                                               |                           |                                        |
| 其        | t                                                            |                           |                                        |
|          | 項目名稱                                                         | 數量                        | 價錢                                     |
| 損款       | 12 14                                                        |                           | 100 0                                  |
|          |                                                              | 1                         | HKD 100.0                              |
|          | 問題                                                           | 1                         | HKD 1000 0                             |
|          | 《點五步》香港棒球總會電影籌款特別放映                                          | 3                         | HKD 300.0                              |
| 日期地點     | <br>: 2016年8月7日(星期日)<br>: 嘉禾荃新天地<br>: 新界荃湾楊屋道18號荃新天地2期1樓121舗 |                           |                                        |
| 訂閱       | ゴ閉季刊《上墨》四期                                                   |                           | HKD 120.0                              |
|          | DIMT 11 (TTT) HOU                                            | L I                       | IIII IIII                              |
| 義工       |                                                              |                           |                                        |

3. 在"付款"頁上確認認購清單,如選擇郵寄門券,請提供郵寄地址。

| Www.hkbaseball.org/cart.php                                       |                                        |                                                                          |                                   |                                                |                       |
|-------------------------------------------------------------------|----------------------------------------|--------------------------------------------------------------------------|-----------------------------------|------------------------------------------------|-----------------------|
| 香港棒球總會<br>HONG KONG BASEBALL A                                    | SSOCIATION                             | 您好                                                                       | , 豬家麗 (A1                         | 主頁   剛<br><sup>5</sup> 味 <u>乾75</u> E帳<br>Q 搜孽 | 聯絡我們<br>戶設定 <u>登出</u> |
| ● 主頁 > 付款<br>付款                                                   |                                        |                                                                          |                                   |                                                |                       |
| 申請 付款 (4) 帳戶設定 更改改                                                | 2006                                   | ○ ○ ○ ○ ○ ○ ○ ○ ○ ○ ○ ○ ○ ○ ○ ○ ○ ○ ○                                    | 申請續會記錄                            | <br>R                                          |                       |
| 項目名稱                                                              | 報班人數/<br>數量                            | 備註                                                                       | 每人費用/<br>習便                       | 小計                                             |                       |
| 捐款                                                                | 1                                      |                                                                          | HKD \$<br>1000                    | HKD \$<br>1000                                 | 移除                    |
| 《點五步》香港梓球總會電影籌款特別放映                                               | 3                                      | 日期: 2016年8月7日 (星<br>期日) 地點: 嘉禾荃新天<br>地地址: 新界荃灣楊屋道<br>18號荃新天地2期1樓<br>1214 | HKD \$ 300                        | HKD \$ 900                                     | 移除                    |
| 總金額                                                               |                                        |                                                                          |                                   | HKD \$<br>1900                                 |                       |
| 英文郵寄地址       單位.棧層       大廈名稱       街道,門牌       地區                |                                        |                                                                          |                                   |                                                |                       |
| 網上付款條款                                                            | d—切資料,依本人)                             | 所知均屬正確,並無遺漏。                                                             | 校。                                |                                                | *                     |
| 本人聲明本申請表及附隨文件所載<br>本人授權香港棒球總會向相關機構<br>本人同意如本人註冊為技術人員處<br>【個人責任聲明】 | 1空間有關本人申請<br>吉英運動員,當遵守<br>- 1 ※ 日本ケルトロ | 果程所列出的學歷及專業資<br>棒總的規例。                                                   | ID <sup>-</sup><br>I →= →+ //1++→ | <del>7</del> `## 1 <i>4 x</i> 10               | •                     |

4. 閱讀條款及細則,同意,並進行網上付款。

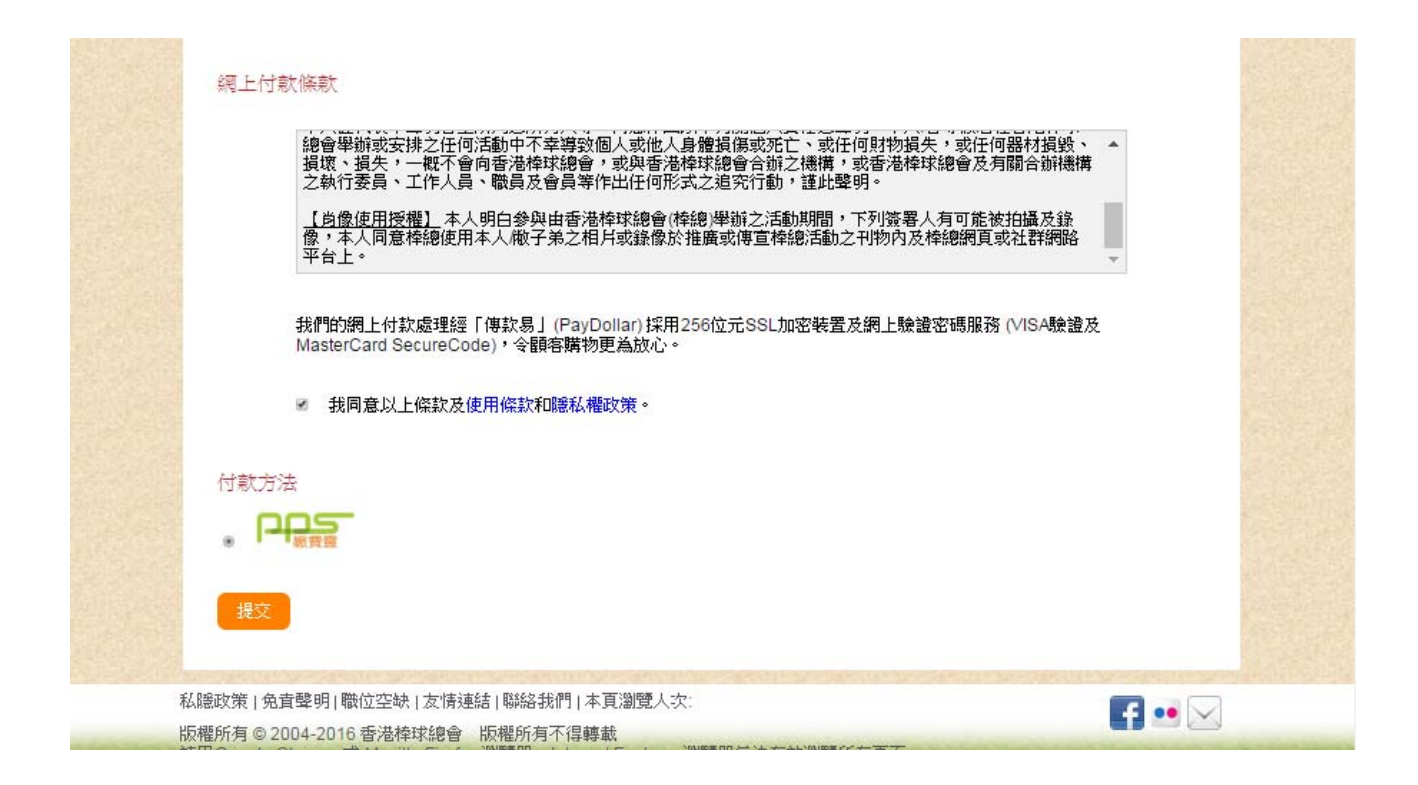

| 5. 按【提交】後將連                                                                 | 接到「傳款易」支付服務進行網上付款交易                                                                           |                      |
|-----------------------------------------------------------------------------|-----------------------------------------------------------------------------------------------|----------------------|
| <ul> <li>■「傅軟易」付款服務 ×</li> <li>← → C </li> <li>▲ Asiapay (HK) Li</li> </ul> | mited [HK] https://www.paydollar.com/b2c2/eng/payment/payFc                                   | rm.jsp?merchant☆ G ≡ |
|                                                                             | pay dollar<br>「傳款易」支付服務                                                                       |                      |
|                                                                             | ●保安核實商戶:<br>閣下現正被接駁至由聯款通(香港)有限公司營辦的網上保安付款網頁。閣下的<br>付款資料將會以最高 256 位元SSL的加密裝置傳送至銀行作為交易轉賬之<br>用。 |                      |
|                                                                             | Hong Kong Baseball Association<br>請選擇以下一種付款方法:                                                |                      |
|                                                                             | 以嚴行賬戶支付和網上銀行支付<br>Pppp<br>                                                                    |                      |
|                                                                             | © 2014 聯款通有限公司。版權所有                                                                           |                      |

6. 完成網上付款交易後,閣下將收到確定電郵;本會將按 閣下於網上提供的地址寄出門券。